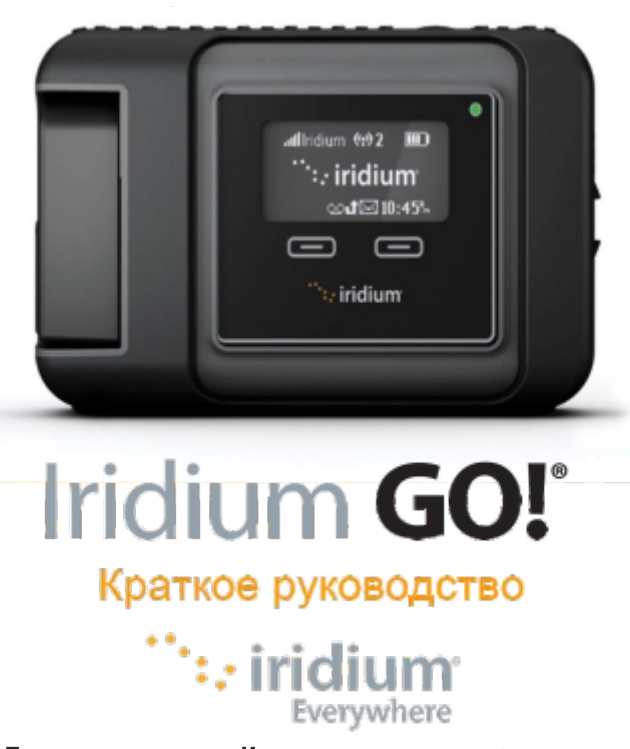

## Посмотреть товар в Интернет-магазине satprocom.ru

Этот прибор должен быть выключен в течение всего времени нахождения на борту самолета. Устройство может быть использовано пилотом или с его согласия.

### Что такое Iridium GO!?

Иридиум GO! - это компактное и прочное устройство, которое создает надежное спутниковое соединение для вашего смартфона в любой точке планеты.

### Какие возможности?

Иридиум GO! использует глобальную спутниковую сеть Иридиум и позволяет совершать телефонные звонки, отправлять и получать текстовые сообщения, электронную почту и активировать сигнал СОС в чрезвычайных ситуациях.

### Что в комплекте?

- Устройство Иридиум GO!
- Аккумулятор
- Универсальное зарядное устройство
- Кабель USB
- Четыре адаптера для разных стран
- Автомобильное зарядное устройство
- Защиная крышка
- Руководство пользователя
- Правовой информационный буклет
- Брошюра о действиях в чрезвычайных ситуациях

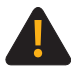

Перед использованием прочитайте руководство по технике безопасности. Невыполнение этого требования может привести к серьезной травме или смерти.

Иридиум GO! за четыре шага: Шаг 1: Настройте Иридиум GO! Шаг 2: Настройте смартфон Шаг 3: Настройте приложение Иридиум GO! Шаг 4: Воспользуйтесь приложением

# Обзор Иридиум GO!

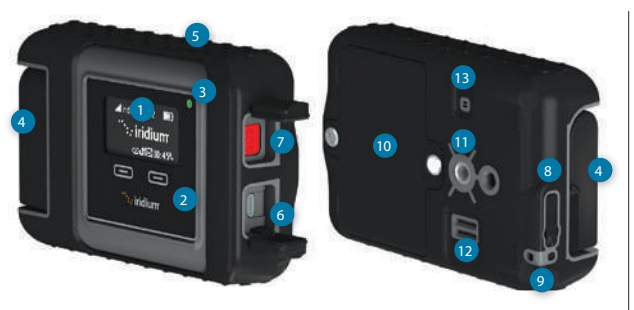

- 1 Экран
- 2 Клавиши навигации
- 3 Индикатор
- 4 Поворотная антенна
- 5 Клавиши включения
- 6 Разъем USB
- 7 Кнопка сигнала СОС

- 8 Разъем для внешней антенны и клавиша сброса
- 9 Крепление для ремешка
- 10 Крышка аккумулятора
- 11 Дополнительный разъем
- 12 Громкоговоритель
- 13 Сброс давления

Информационный экран

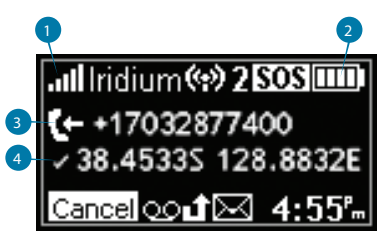

#### 1. Уровень сигнала

- 2. Индикатор батареи
  - Разряжена Заряжается
- 3

Полностью заряжена

- 3. Индикатор звонка
- 4. Индикатор GPS

# Шаг 1: Настройка Иридиум GO!

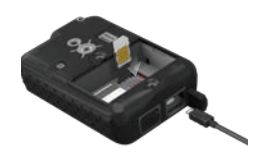

### Установка СИМ-карты

1. Снимите крышку батарейного отсека с помощью отвертки или небольшой монеты.

2. Сдвиньте держатель СИМ-карты в сторону и поднимите его.

 Вставьте СИМ-карту в слот, закройте держатель и сдвиньте его в обратную сторону.

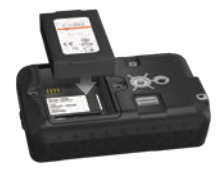

### Установка аккумулятора

- 1. Установите аккумулятор контактами вниз.
- Установите на место крышку аккумулятора и затяните винты так, чтобы водонепроницаемый уплотнитель был прижат равномерно.

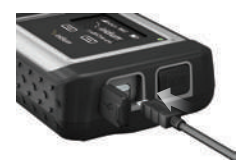

#### Зарядка аккумулятора

- 1. Откройте крышку USB-разъема и подключите кабель.
- 2. Подключите другой конец кабеля к зарядному устройству.
- По окончании зарядки, отключите кабель и закройте крышку USB-разъема.

Важно: Держите аккумулятор заряженным, чтобы воспользоваться устройством в нужный момент.

/ См. Руководство пользователя, раздел 2 - Важная информация по технике безопасности при использовании и утилизации аккумуляторов.

# Шаг 2: Настройка смартфона

Перед использованием устройства в сети Иридиум, нужно скачать и установить необходимые приложения с использованием обычной беспроводной сети.

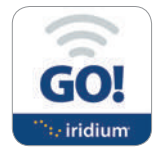

### Установка приложения Иридиум GO!

- 1. Найдите приложение Иридиум GO! в Apple Store или Google Play, с помощью смартфона
- Скачайте и установите приложение для совершения голосовых звонков, отправки СМС-сообщении, трекинга, сигнала СОС и записей в Твиттере.

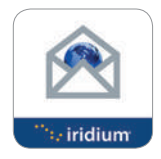

#### Установка почты и веб-приложения

- 1. Найдите почтовое и веб-приложение Иридиум в 🌬 🛛 Store или Google Play.
- Скачайте и установите приложения для оптимизации использования электронной почты, получения прогноза погоды, обновлений в социальных сетях и отправки фотографий по электронной почте.

Важно: для получения дополнительных оптимизированных приложений, совместимых с Иридиум GO!, посетите сайт: iridiumgo.com/apps. Стандартные приложения, требующие доступ к широкополосной сети не поддерживаются устройством.

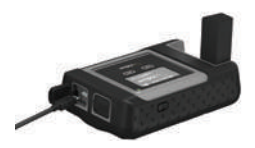

### Включение Иридиум GO!

- 1. Разместите устройство вне помещения при чистом безоблачном небе.
- 2. Установите антенну в вертикальное положение.
- Иридиум GO! автоматически выполнит процедуру регистрации, после чего на экране появится значок уровня сигнала.

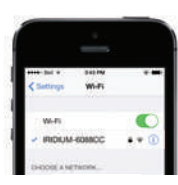

### Подключение смартфона

- Смартфон или планшет должен находится не далее чем в 30 метрах от устройства Иридиум GO!.
- 2. Убедитесь что на нем включена опция WiFi.
- 3. Выберите Wi-Fi сеть Иридиум GO! (например, "Иридиум-6088СС").

# Шаг 3: Настройка приложения Иридиум GO!

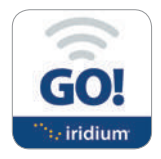

#### Авторизация

- 1. Нажмите кнопку "Login" на главном экране в приложения Иридиум GO!.
- 2. Введите имя и пароль (по-умолчанию, используйте слово "guest").
- 3. Веберите пункт "Settings" для настройки приложения.

### Обзор приложения Иридиум GO!

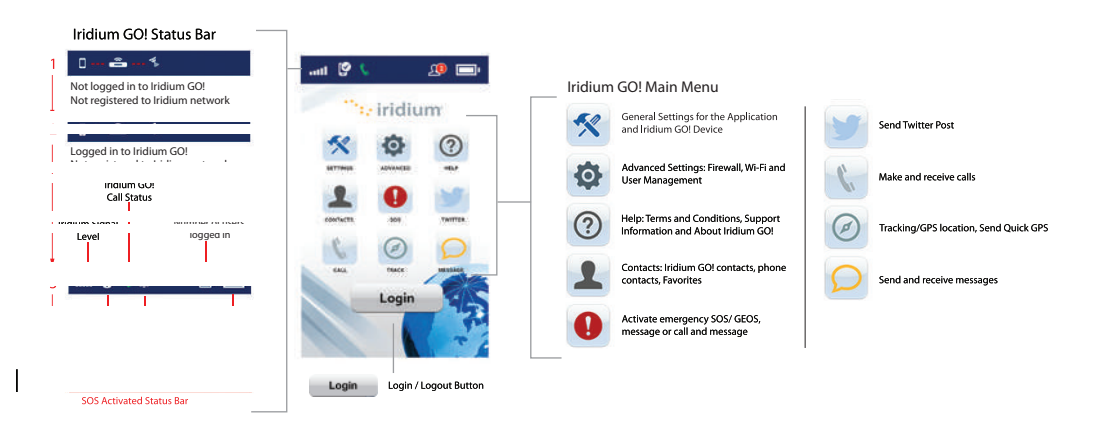

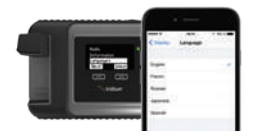

SOS Button

SOS Icon

leidlasin.

### Выбор языка

1. Для смены языка на устройстве, выберите в меню пункт Settings" и затем пункт languages."

2. Для смены языка приложения, выберите пункт "Display," а затем "Language".

Примечание: При первом запуске приложения, автоматически будет использован текущий язык, установленный на смартфоне.

### Настройка сигнала СОС

Иридиум GO! оснащен функцией подачи сигнала COC. При нажатии значка COC в приложении Иридиум GO! или при нажатии на кнопку COC на самом устройстве, вы активируете сообщение о необходимости получения экстренной помощи в любой точке мира через Центр туристической безопасности (ГЕОС)

### Подключение услуги ГЕОС:

- 1. Зарегистрируйтесь на сайте www.geosalliance.com/iridium со своего компьютера.
- 2. Перейдите на главный экран приложения Иридиум GO! и выберите "COC".
- 3. Выберите "Use", введите 5-значный авторизационный код ГЕОС и нажмите "Submit".
- 4. Теперь можно подавать сигнал-СОС с помощью звонка или сообщения.
- 5. Сохраните настройки.

### Настройка получателей сигнала СОС:

- 1. Выберите пункт "Settings" на главном экране приложения Иридиум GO!
- 2. Выберите "Do Not Use to decline GEOS Service".
- 3. Выберите "SOS Action"
- 4. Введите телефонный номер и сообщение для отправки.
- 5. Сохраните настройки

## \Lambda предупреждение

Вы обязаны настроить кнопку СОС для того, чтобы отправить указанному абоненту сообщение в экстренной ситуации. Если вы этого не сделаете, то при нажатии на кнопку СОС сообщение не будет отправлено. Это влечет за собой задержку при реагирования в чрезвычайной ситуации и может привести к серьезной травме или смерти.

# Шаг 4: Использование приложения Иридиум GO!

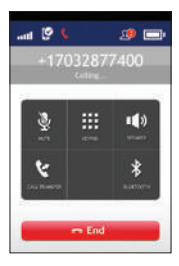

#### Звонки

- 1. Выберите пункт "Call" на главном экране.
- Введите полный номер: 00 или +(Код страны) (Телефонный номер), или используйте список стран.

\*\*Примечание: Если вы используете сохраненные номера из телефонной книжки, убедитесь, что они записаны в международном формате.

3. Нажмите зеленую кнопку для вызова и красную для завершения.

#### Отправка сообщения

- 1. Выберите пункт "Messages" на главном экране.
- Введите номер получателя (00 или +(Код страны) (Телефонный номер), или используйте список стран, или введите email.

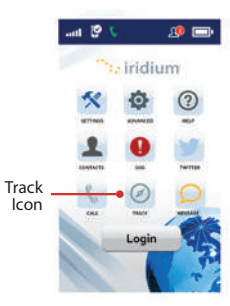

#### Трекинг

- 1. Чтобы настроить GPS выберите пункт "Settings", затем "Track" и откройте список получателей GPS.
- Чтобы отправить GPS-координаты нажмите "Track" в меню приложения, дождитесь определения местоположения и нажмите кнопку "Quick GPS".
- 3. Для настройки интервала отправки координат выберите пункт "Settings", затем "Track", укажите частоту отслеживания и получателя.
- После настройки интервала, сообщения с координатами будут отправляться автоматически даже, если приложение или смартфон будут выключены.

# Советы по эффективной эксплуатации

Чтобы Иридиум GO! работал наиболее эффективно:

- 1. Держите аккумулятор заряженным.
- 2. Направляйте антенну строго вверх при чистом безоблачном небе.
- 3. Не уносите смартфон дальше, чем на 30 метров.
- 4. Не прикасайтесь к антенне во время работы устройства.

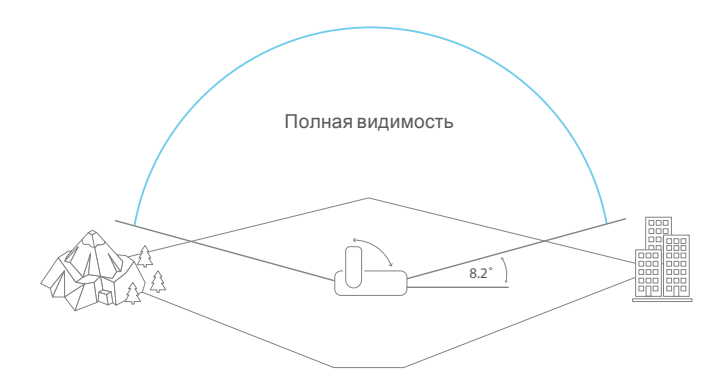

# Информация о владельце

| Серийный номер Иридиум Q!                 | A P M   |
|-------------------------------------------|---------|
| Wi-Fi SSID                                |         |
| (указан на ярлыке в батарейном<br>отсеке) | IRIDIUM |
| Телефонный номер Иридиум                  |         |
| Телефон службы поддержки                  |         |
| Еты службы поддержки                      |         |
| Иридиум GO! IMEI                          | 300325  |